## **FIPS Quick Start Guide**

How to Update Time Zone Settings in FIPS

FIPS users should follow this guidance to ensure that the time zone settings on their account are accurate and up to date. If the time zone is incorrect, this will have an impact on dates not displaying correctly in FIPS. FIPS users should check their time zone settings once every three months and adjust if required.

Use the link icon to access the FIPS landing page on the SDS corporate website which contains addiotnal FIPS guides and user information.

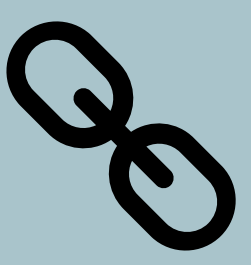

Guide last reviewed: 04/10/2024 Next review due: 16/10/2025

**Created by FIPS Support Team** 

1. From the main ribbon banner, click on the Settings cog which is located at the top right of the screen. Then click on Personalization Settings:

| Skills<br>Development<br>Scotland              |                                                                                                 | ✓ Search                                                       |                                           |                          | 🗅 🖇 + 🗅 🚳 ?                     |                            |                          |   |
|------------------------------------------------|-------------------------------------------------------------------------------------------------|----------------------------------------------------------------|-------------------------------------------|--------------------------|---------------------------------|----------------------------|--------------------------|---|
| =                                              | – $\ensuremath{\mathbb{B}}$ Save As $\ +$ New $\ensuremath{\checkmark}$ $\ 	imes$ Clear Default | 🖔 Refresh All                                                  |                                           |                          |                                 |                            | Settings                 | × |
| <ul> <li>ᢙ Home</li> <li>③ Recent ∨</li> </ul> | Training Provider Dashboard $\vee$                                                              |                                                                |                                           |                          |                                 | General                    |                          |   |
| 🖈 Pinned 🗸 🗸                                   | Open Alerts for Me and My Training Provider ${\scriptstyle\bigtriangledown}$                    | + New ; Announcements ~                                        |                                           | + New :                  | Assignments Active $\lor$       |                            | Privacy & Cookies        |   |
| My Work                                        |                                                                                                 | Filter by keyword                                              | ✓   Title ↑ ∨                             | Description $\checkmark$ |                                 |                            | Legal terms 😅            |   |
| 恭 Dashboards                                   | $\checkmark$   Programm $\lor$   Subject $\lor$                                                 | Description                                                    | 1. NEW****FIPS Update 02/10/2024          | An update to FIPS will b | $\checkmark$   Programme $\lor$ | Status Reason $\checkmark$ | Moro Sottings            |   |
| Activities                                     | New Employer Created                                                                            | A new en                                                       | 2. Apprentice Eligibility Criteria        | SDS routinely matches F  | MA                              | Unconfirmed A              | Personalization Settings | ר |
| FIPS                                           | New Employer Created                                                                            | A new en                                                       | 3. Employer Search in FIPS - New Guidance | The employer search in   | FA                              | Draft                      | Advanced Settings        |   |
| Individual Search                              | New Employer Created                                                                            | A new en                                                       | 4. Employer Approvals (Claims Holding)    | When processing claims   | MA                              | Draft                      | Optional experiences     |   |
| A Individuals                                  | New Employer Created                                                                            | A new en                                                       | 4. ESF Evidence Alerts                    | SDS delivery for ESF tag | MA                              | Unconfirmed As             | Try the new look         |   |
| 🖸 Organisations                                | New Employer Created                                                                            | A new en                                                       | 5. FIPS Support & Guidance                | Use website link below 1 | FA                              | Confirmed Assig            |                          |   |
| User Request                                   | New Employer Created                                                                            | A new en                                                       | 6. MA Expected End Dates                  | When processing MA at    | FA                              | Draft                      |                          |   |
| 🖒 User Requests                                | New Employer Created                                                                            | A new en                                                       |                                           |                          | МА                              | Draft                      |                          |   |
| Extensions                                     | New Employer Created                                                                            | A new en                                                       |                                           |                          | FA                              | Draft                      |                          |   |
| Additional Suppo                               | New Employer Created                                                                            | A new en                                                       |                                           |                          | FA                              | Confirmed Assig            |                          |   |
| 🛱 Adopt An Appren                              |                                                                                                 |                                                                |                                           |                          | _                               |                            |                          |   |
| 🛱 Alerts                                       | ABC 1 - 9 of 766                                                                                | ${} \vdash \leftarrow {} {} {} {} {} {} {} {} {} {} {} {} {} $ |                                           |                          | ABC 1 - 9 of 5000               |                            |                          |   |
| Applications ASN Claims                        | Active Applications $\lor$                                                                      | 🗓 Delete   🗸 💠                                                 | Activated Contracts 🗸                     | + New ;                  | Active Expense Clain            | 15 🗸                       |                          |   |

2. When the popup window loads, check the General tab. Scroll down to the section "Set the time zone you are in". From the list, ensure (GMT) Dublin, Edinburgh, Lisbon, London is selected:

|    | Set Personal Options<br>Change the default display settings to personalize Microsoft Dynamics 365, and manage your email templates. |                                 |                                                                                                    |                 |                    |                  |             |           | ?                                                                                              | ×     | l      |   |     |
|----|----------------------------------------------------------------------------------------------------|---------------------------------|----------------------------------------------------------------------------------------------------|-----------------|--------------------|------------------|-------------|-----------|------------------------------------------------------------------------------------------------|-------|--------|---|-----|
|    |                                                                                                    | n l                             |                                                                                                    |                 |                    |                  |             |           |                                                                                                |       |        |   | tiv |
| Ir | General                                                                                                    | Synchronizat                    | ion Activities                                                                                                    | Formats         | Email Templates    | Email Signatures | s Email     | Languages |                                                                                                |       |        |   |     |
| V  | Select yo                                                                                                    | home page                       | and settings for                                                                                                    | Get Started     | panes              |                  |             |           |                                                                                                |       |        |   |     |
|    | Default P                                                                                                    | ane                             | <default based<="" td=""><th>on user role&gt;</th><th></th><td><b>~</b> [</td><td>Default Tab</td><td></td><td><default based="" on="" td="" user<=""><td>role&gt;</td><td>~</td><td></td><td></td></default></td></default> | on user role>   |                    | <b>~</b> [       | Default Tab |           | <default based="" on="" td="" user<=""><td>role&gt;</td><td>~</td><td></td><td></td></default> | role> | ~      |   |     |
|    | Set the n                                                                                                    | number of reco                  | ords shown per p                                                                                                    | age in any lis  | t of records       |                  |             |           |                                                                                                |       |        |   |     |
|    | Records F                                                                                                    | Per Page                        | 250                                                                                                    |                 |                    | ~                |             |           |                                                                                                |       |        |   |     |
| 5  | Select th                                                                                                    | ie default mod                  | e in Advanced Fi                                                                                                    | nd              |                    |                  |             |           |                                                                                                |       |        |   |     |
| 2  | Advanced                                                                                                    | d Find Mode                     | Simple                                                                                                    |                 | 🔵 Detai            | iled             |             |           |                                                                                                |       |        |   |     |
|    | Select th<br>Default S<br>Experience                                                                                                | ie default sear<br>iearch<br>ce | ch experience                                                                                                    | h               |                    | ~                |             |           |                                                                                                |       |        | l |     |
|    | Facets an                                                                                                    | nd Filters                      | Configure                                                                                                    |                 |                    |                  | _           |           |                                                                                                |       |        |   |     |
| 11 | Set the time zone you are in                                                                                                    |                                 |                                                                                                    |                 |                    |                  |             |           |                                                                                                |       |        |   |     |
|    | Time Zon                                                                                                    | ne                              | (GMT+00:00) D                                                                                                    | ublin, Edinburg | gh, Lisbon, London | ~                |             |           |                                                                                                |       |        |   |     |
|    | Select a                                                                                                    | default curren                  | cy                                                                                                    |                 |                    |                  |             |           |                                                                                                |       |        |   |     |
|    | Currency                                                                                                    | ,                               |                                                                                                    |                 |                    | Q                |             |           |                                                                                                |       |        | - | 50  |
|    |                                                                                                    |                                 |                                                                                                    |                 |                    |                  |             |           |                                                                                                | ОК    | Cancel |   | Cla |

Click on OK to save the changes. When the window closes, refresh the browser for FIPS so that the changes take effect. This will ensure all dates in FIPS e.g., assignment Start Dates and Expected End Dates are displayed accurately.